#### https://www.halvorsen.blog

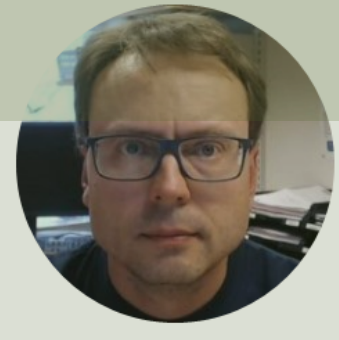

# Raspberry Pi with Python

#### Hans-Petter Halvorsen

#### Free Textbook with lots of Practical Examples

| Python | for  | Software |
|--------|------|----------|
| Deve   | elop | oment    |

Hans-Petter Halvorsen

Python Software Development 
Do you want to learn Software
Development?
OK Cancel

https://www.halvorsen.blog

https://www.halvorsen.blog/documents/programming/python/

#### **Additional Python Resources**

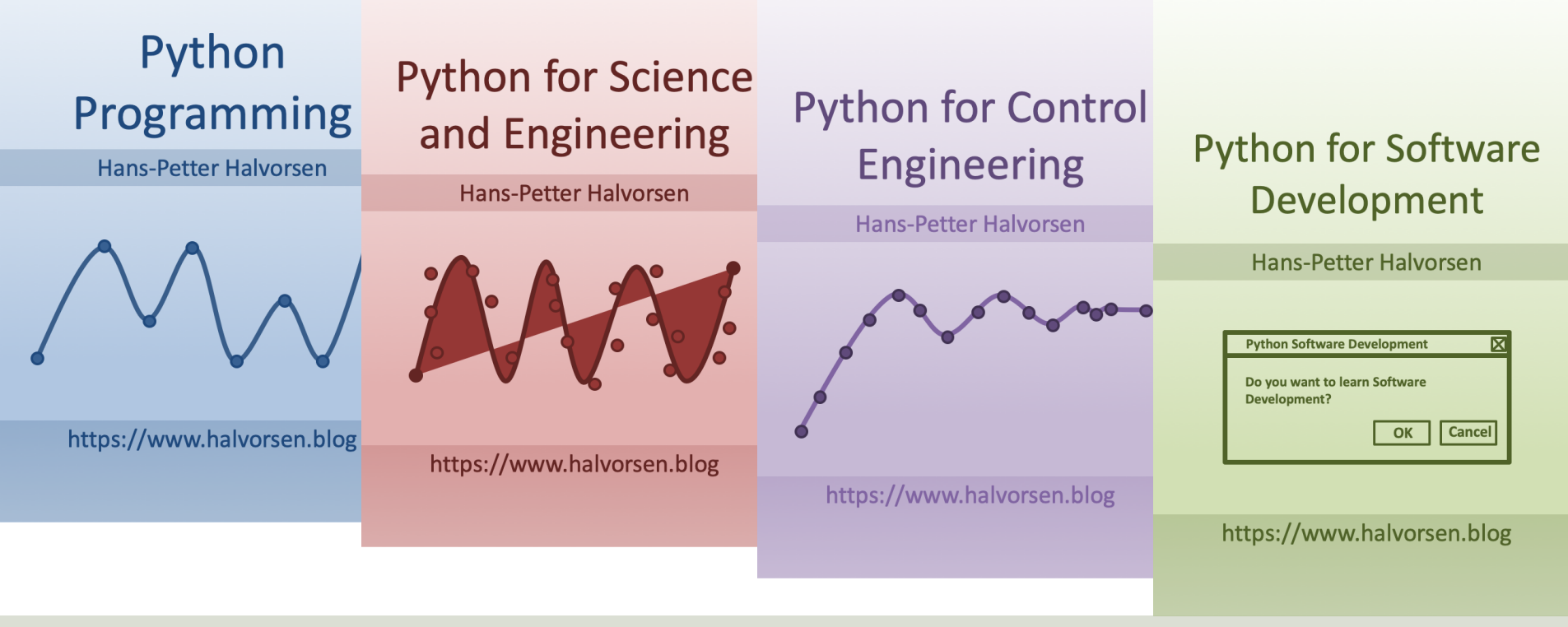

https://www.halvorsen.blog/documents/programming/python/

#### Contents

- Overview of Raspberry Pi
- <u>Python on Raspberry Pi</u>
  - -Using the Thonny Python Editor
- Python

-Basic Python Programming Examples

- Python Libraries/Packages
- GPIO with Examples

## **Raspberry Pi**

Raspberry Pi is a tiny (about 9x6cm), low-cost (\$35+), single-board computer that supports embedded Linux

operating systems

The recommended Operating System is called Raspberry Pi OS (Linux based)

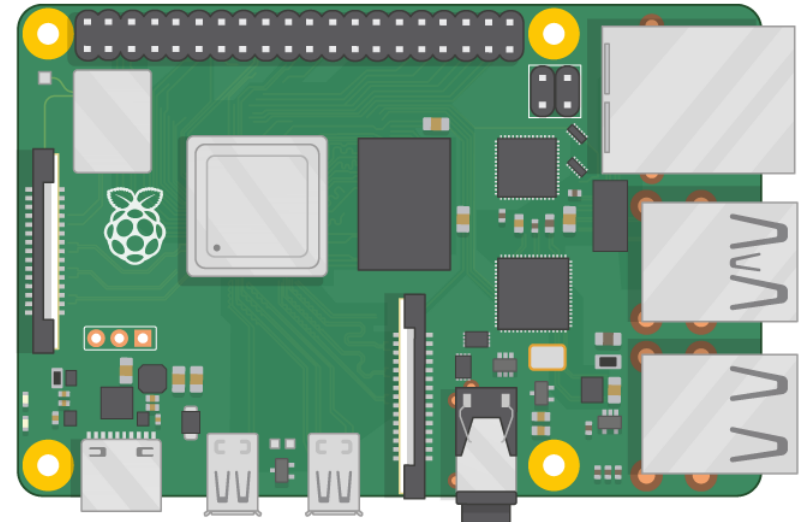

https://www.raspberrypi.org

## **Raspberry Pi**

**GPIO** Pins

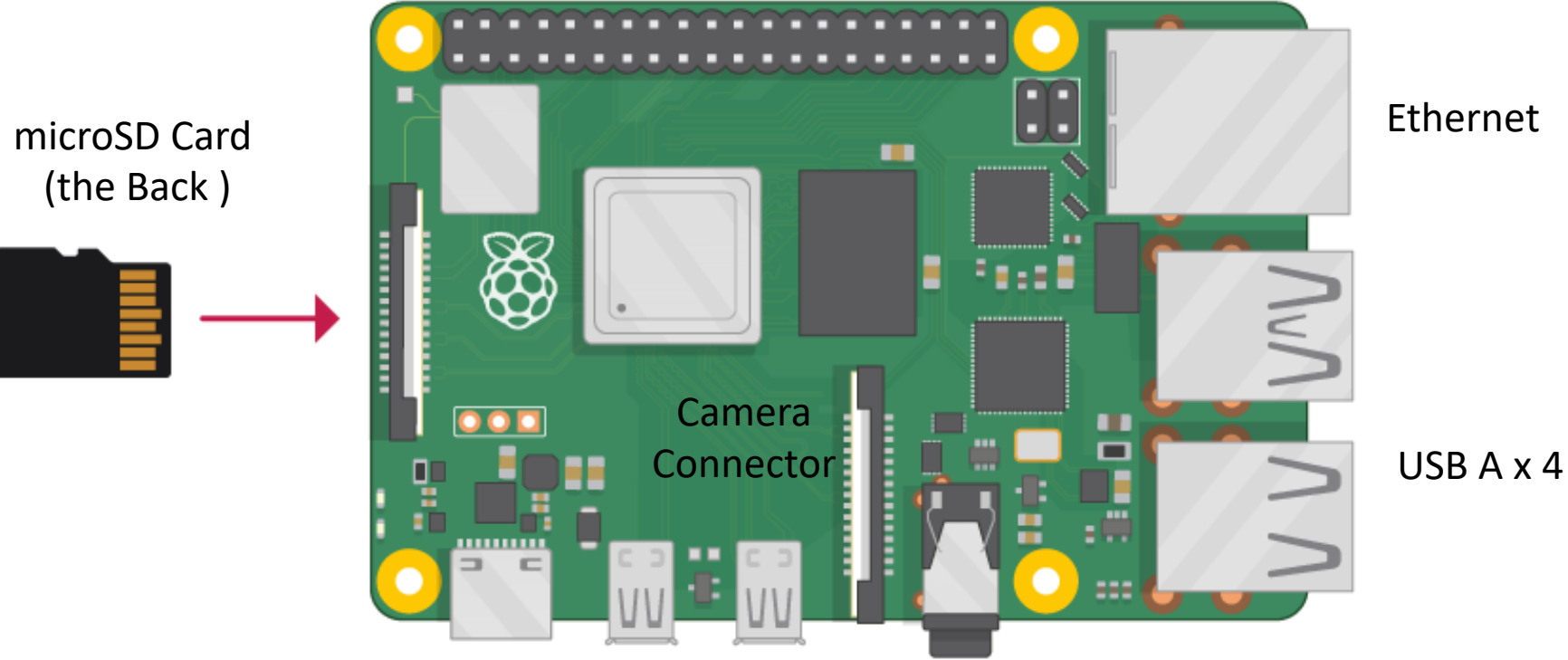

Power Supply (USB C) microHDMI x 2

# What Do you Need?

- Raspberry Pi
- microSD Card (+ Adapter)
- Power Supply
- microHDMI to HDMI Cable
- Monitor
- Mouse
- Keyboard

# Raspberry Pi OS

- In order make your Raspberry Pi up and running you need to install an Operating System (OS)
- The OS for Raspberry Pi is called "Raspberry Pi OS" (previously known as Raspbian)
- Raspberry Pi runs a version of an operating system called Linux (Windows and macOS are other operating systems).
- To install the necessary OS, you need a microSD card
- Then you use the "Raspberry Pi Imager" in order to download the OS to the microSD card.

https://www.raspberrypi.org/software/

#### Start using Raspberry Pi

#### Raspberry Pi OS

- Put the microSD card into the Raspberry Pi
- Connect Monitor, Mouse and Keyboard

🔧 🔧 🜒 09:59

- Connect Power Supply
- Follow the Instructions on Screen to setup Wi-Fi

#### **Remote Access**

#### 1. Install XRDP

https://en.wikipedia.org/wiki/Xrdp

- XRDP is a free and open-source implementation of Microsoft RDP (Remote Desktop Protocol) server. Install it by enter the following:
- sudo apt-get install xrdp
- 2. Open Remote Desktop Connection (RDC) on your Windows Computer. RDS is also available for macOS
  - Enter Computer Name or IP Address
  - Default UserName is "pi" and default Password is "raspberry" (unless you have changed it)

# Python on Raspberry Pi

#### The Raspberry Pi OS comes with a basic Python Editor called "Thonny"

| File Edit View Run Tools Help   |                                                                                                    |              |
|---------------------------------|----------------------------------------------------------------------------------------------------|--------------|
| 🕂 🖄 👘 🜔 🔲 🗐 🗐 🔘                 | 0                                                                                                    |              |
| python_ex.py 🕱 led_ex.py 🕱      |                                                                                                    |              |
| 1  print("Hello")               |                                                                                                    |              |
| Shell ×                         |                                                                                                    |              |
|                                 |                                                                                                    | ·            |
| Python 3.7.3 (/usr/bin/python3) |                                                                                                    |              |
| Hello                           |                                                                                                    |              |
| >>>                             |                                                                                                    | Ļ            |
|                                 |                                                                                                    | Python 3.7.3 |
|                                 | the second second second second second second second second second second second second second second second s | 11           |

You can install and use others if you want

https://www.raspberrypi.org/documentation/usage/python/

#### https://www.halvorsen.blog

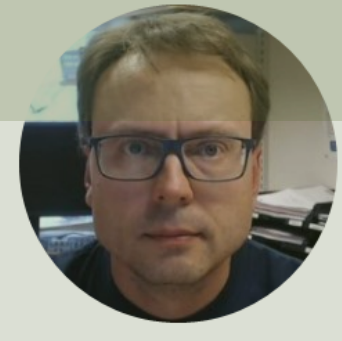

# Python Programming

Hans-Petter Halvorsen

# Python with Raspberry Pi

- Python is a fairly old Programming Language (1991) compared to many other Programming Languages like C# (2000), Swift (2014), Java (1995), PHP (1995).
- Python has during the last 10 years become more and more popular.
- Today, Python has become one of the most popular Programming Languages.
- The Raspberry Pi OS comes with a basic Python Editor called "Thonny"

https://www.raspberrypi.org/documentation/usage/python/

#### Hello World

| Thonny - /home/pi/Documents/python_ex.py @ 1:1           | ~ ^ X        |                        |
|----------------------------------------------------------|--------------|------------------------|
| File Edit View Run Tools Help                            |              |                        |
|                                                          |              | Here vou also see the  |
| python_ex.py 🕷 led_ex.py 🕷                               |              | "Thonny" Python Editor |
| <pre>1 print("Hello")</pre>                              |              | Thomas Python Editor   |
| Shell ×                                                  |              |                        |
| onder ted_extpy                                          |              |                        |
| Python 3.7.3 (/usr/bin/python3)<br>>>> %Run python_ex.py |              |                        |
| Hello                                                    |              |                        |
| >>>                                                      | •            |                        |
|                                                          | Python 3.7.3 |                        |

#### Free Textbook with lots of Practical Examples

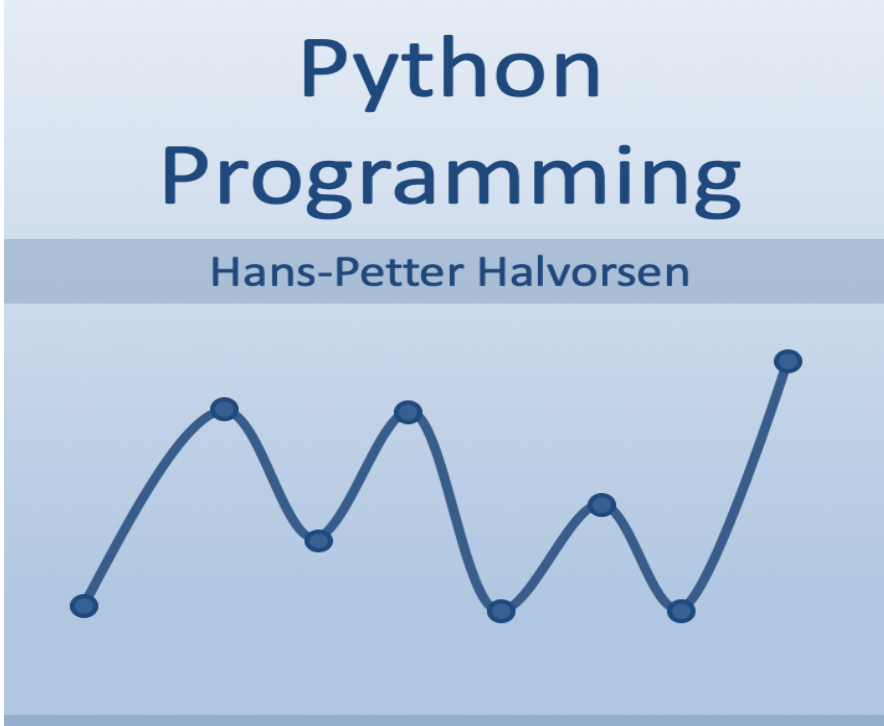

https://www.halvorsen.blog

https://www.halvorsen.blog/documents/programming/python/

### Variables in Python

Creating variables:

> x = 3 > x 3

We can implement the formula y(x) = ax + b like this:

y(x) = 2x + 4

We can use variables in a calculation like this:

A variable can have a short name (like x and y) or a more descriptive name (sum, amount, etc). You don need to define the variables before you use them (like you need to to in, e.g., C/C++/C).

#### **Calculations in Python**

We can use variables in a calculation like this:

(1) (1)

$$y(x) = 2x + 4$$
  
> a = 2  
> b = 4  
> x = 3  
> y = a\*x + b  
> print(y)  
$$y(5) = ?$$
  
> x = 5  
> y = a\*x + b  
> print(y)

## Math in Python

If we need only the sin() function, we can do like this: **from math import sin** 

If we need many functions, we can do like this:

from math import \*

```
x = pi
y = sin(x)
print(y)
```

y = cos(x)
print(y)

```
If we need a few functions, we can do like this:
```

x = 3.14

y = sin(x)

```
from math import sin, cos
x = 3.14
y = sin(x)
print(y)
Y = cos(x)
print(y)
We can also do like this:
import math
x = 3.14
y = math.sin(x)
print(y)
```

•••

#### **If-Else**

If you have 2 conditions that you need to check, you can use If – Else:

```
a = 5
b = 8
if a > b:
    print("a is greater than b")
else:
    print("b is greater than a or a and b are equal")
```

#### Arrays

An array is a special variable, which can hold more than one value at a time

Example: data = [1.6, 3.4, 5.5, 9.4]

Python does not have built-in support for Arrays, but Python Lists can be used instead.

```
Length of an Array (List):Get a specific element (Indexing):N = len(data)x = data[2]Change a specific element:Add a new value to the end of the Array (List):data[2] = 7.3data.append(11.4)
```

For more advanced use of Arrays in Python you will have to import a library, like the **NumPy** library.

## **Using Arrays in Functions**

#### **Using Arrays in Functions**

```
Note! statistics is a sub library in the Python Standard Library
Example:
from statistics import *
data = [1.6, 3.4, 5.5, 9.4]
m = mean(data)
sd = stdev(data)
datamin = min(data)
datamax = max(data)
```

#### For Loops

A For loop is used for iterating over a sequence. I guess all your programs will use one or more For loops. So if you have not used For loops before, make sure to learn it now. Example: cars = ["Ford", "Toyota", "Tesla"]

for car in cars: **Note!** Python uses print(car) indentation (spaces)

Other Programming Languages uses curly brackets {} or Begin .. Enc

Example: data = 
$$[1.6, 3.4, 5.5, 9.4]$$
 Array (List)  
d for x in data:  
print (x) Array (List)

Array (List)

of Strings

## For Loops

The **range()** function is handy to use in For Loops:

N = 10

```
for x in range(N):
    print(x)
```

```
The range() function returns a sequence of numbers, starting from 0 by default, and increments by 1 (by default), and ends at a specified number.
```

You can also use the range() function like this: start = 4

stop= 12 #but not including

for x in range(start, stop):
 print(x)

Or like this:

### While Loops

i = 1
while i < 10:
 print(i)
 i = i + 1</pre>

| data =                        | = [1.6,                      | 3.4,           | 4.4, | 5.5, | 9.4] |
|-------------------------------|------------------------------|----------------|------|------|------|
| max =                         | 5                            |                |      |      |      |
| i = 0<br>while<br>prin<br>i = | data[i]<br>nt(data[<br>i + 1 | ] < ma<br>[i]) | ax:  |      |      |

1.6 3.4 4.4

## While Loops

| data = $[1.6, 3.4, 4.4, 5.5, 9.4]$                                     |
|------------------------------------------------------------------------|
| N = len(data)                                                          |
| sum = 0                                                                |
| <pre>i = 0 while i &lt; N:     sum = sum + data[i]     i = i + 1</pre> |
| print(sum)                                                             |

24.3

#### **Create Functions**

#### Create the Function:

```
def add(x,y):
    z = x + y
    return z
```

Using the Function within the same script:

def add(x,y): z = x + yreturn z # Using the Function: x = 2y = 5z = add(x, y)print(z)

#### **Create Functions**

- Although you can mix functions and code in one file, it is much better to create the functions in separate .py files
- In that way you can easily reuse the function in different Python scripts

#### 1

We start by creating a separate Python File, e.g., "**myfunctions.py**" for the function:

myfunctions.py:

```
def average(x,y):
```

```
return (x + y)/2
```

2 Next, we create a new Python File (e.g., "testaverage.py") where we use the function we created:

from myfunctions import average
a = 2
b = 3
c = average(a,b)
print(c)

#### Free Textbook with lots of Practical Examples

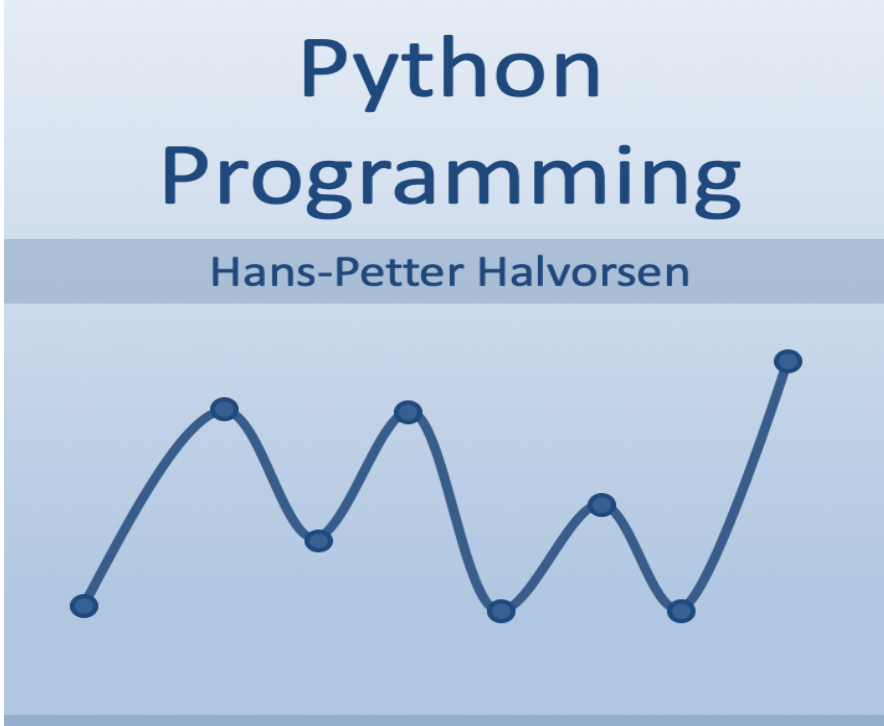

https://www.halvorsen.blog

https://www.halvorsen.blog/documents/programming/python/

### **Additional Resources**

Python Programming:

https://www.halvorsen.blog/documents/programming/python/

• Python Programming Tutorial: Getting Started with the Raspberry Pi

https://learn.sparkfun.com/tutorials/python-programming-tutorialgetting-started-with-the-raspberry-pi/

#### https://www.halvorsen.blog

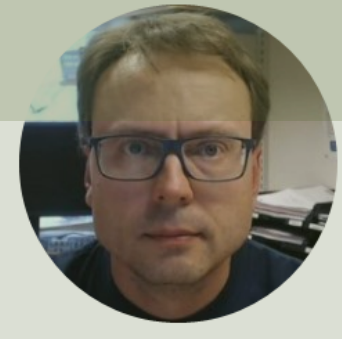

# Python Libraries/ Packages

Hans-Petter Halvorsen

# Python Packages/Libraries

- Rather than having all its functionality built into its core, Python was designed to be highly extensible.
- This approach has advantages and disadvantages.
- A disadvantage is that you need to install these packages separately and then later import these modules in your code.
- Some important packages are:
  - NumPy NumPy is the fundamental package for scientific computing with Python
  - Matplotlib With this library you can easily make plots in Python

# Python Packages with Thonny

#### Tools -> Manage packages...

|                                                                                                    | Thonny -                                                | /home/pi/Documents/python_ex.py @ 1:1 |
|----------------------------------------------------------------------------------------------------|---------------------------------------------------------|---------------------------------------|
| File Edit View Run                                                                                                    | Tools Help                                              |                                       |
| 🕂 🖄 📩 🕻                                                                                                    | Manage packages<br>Open system shell                    | L                                     |
| python_ex.py × lec<br>1 print("He                                                                                                    | Open Thonny program folder<br>Open Thonny data folder   |                                       |
| -                                                                                                    | Manage plug-ins<br>Options                              |                                       |
|                                                                                                    |                                                         |                                       |
|                                                                                                    |                                                         |                                       |
|                                                                                                    |                                                         |                                       |
|                                                                                                    |                                                         |                                       |
|                                                                                                    |                                                         |                                       |
|                                                                                                    |                                                         |                                       |
| Shell ×                                                                                                    |                                                         |                                       |
| SyntaxError: in                                                                                                    | valid syntax                                            |                                       |
| >>> %Run led_ex                                                                                                    | 2.ру                                                    |                                       |
| >>> clear<br>Traceback (most<br>File " <pyshel< th=""><th>recent call last):<br/>l&gt;", line 1, in <module></module></th><th></th></pyshel<> | recent call last):<br>l>", line 1, in <module></module> |                                       |
| NameError: name                                                                                                    | 'clear' is not defined                                  |                                       |
| >>>                                                                                                    |                                                         |                                       |
|                                                                                                    |                                                         |                                       |
|                                                                                                    |                                                         |                                       |

|                                     | Manage packages for /usr/bin/python3                                       |
|-------------------------------------|----------------------------------------------------------------------------|
| numpy                               | Search on F                                                                |
| lazy-object-proxy<br>logilab-common | numpy                                                                      |
| Ixml                                | Installed version: 1.16.2                                                  |
| markupsafe                          | Installed to: /usr/lib/python3/dist-packages                               |
| mccabe                              |                                                                            |
| microdotphat                        | Latest stable version: 1.19.4                                              |
| mote                                | Summary: NumPy is the fundamental package for array computing with Python. |
| motephat                            | Author: Travis E. Oliphant et al.                                          |
| mypy                                | Homepage: https://www.numpy.org                                            |
| mypy-extensions                     | PyPI page: https://pypi.org/project/numpy/                                 |
| numpy                               |                                                                            |
| oauthlib                            | 1                                                                          |
| olefile                             |                                                                            |
| pantilthat                          |                                                                            |
| parso                               |                                                                            |
| pgzero                              |                                                                            |
| phatbeat                            |                                                                            |
| pianohat                            |                                                                            |
| picamera                            |                                                                            |
| piglow                              |                                                                            |
| pigpio                              |                                                                            |

νPI

# **Installing Python Packages**

There are multiple ways to install Python Libraries/ Packages on Raspberry Pi

• apt: Some Python packages can be found in the Raspberry Pi OS archives and can be installed using apt. Example

sudo apt update sudo apt install python3-picamera

- pip: Not all Python packages are available in the Raspberry Pi OS archives, and those that are can sometimes be out-of-date. If you can't find a suitable version in the Raspberry Pi OS archives, you can install packages from the Python Package Index (PyPI). To do so, use the pip tool. Example: sudo pip3 install libraryname
- piwheels: piwheels is a Python package repository specifically for the Raspberry Pi https://www.raspberrypi.org/documentation/linux/software/python.md

# NumPy

- A Python Library for Numerical Operations, Arrays, etc.
- The NumPy Python Library is installed on the Raspberry Pi OS by default
- <u>https://numpy.org</u>

# NumPy Example

Basic NumPy Example:

| import numpy as np  |
|---------------------|
| x = 3               |
| y = np.sin(x)       |
| <pre>print(y)</pre> |

As you see, NumPy also have also similar functions (e.g., sim(), cos(), etc.) as those who is part of the math library, but they are more powerful

In this example we use both the math module in the Python Standard Library and the NumPy library:

```
import math as mt
import numpy as np
x = 3
y = mt.sin(x)
print(y)
y = np.sin(x)
print(y)
```

# Matplotlib

- Typically you need to create some plots or charts. In order to make plots or charts in Python you will need an external library. The most used library is Matplotlib
- Matplotlib is a Python 2D plotting library
- Here you find an overview of the Matplotlib library: <u>https://matplotlib.org</u>
- The NumPy Python Library is NOT installed on the Raspberry Pi OS by default, so you must manually install it

#### Matplotlib Example

Plotting a Sine Curve

plt.show()

```
import numpy as np
import matplotlib.pyplot as plt
xstart = 0
xstop = 2*np.pi
step = 0.1
x = np.arange(xstart, xstop, step)
y = np.sin(x)
plt.plot(x, y)
plt.xlabel('x')
plt.ylabel('y=sin(x)')
```

 $\begin{array}{c}
1.00 \\
0.75 \\
0.50 \\
0.25 \\
0.25 \\
-0.25 \\
-0.50 \\
-0.50 \\
-0.75 \\
-1.00 \\
0 \\
1 \\
2 \\
3 \\
4 \\
5 \\
6 \\
\end{array}$ 

#### Matplotlib Example

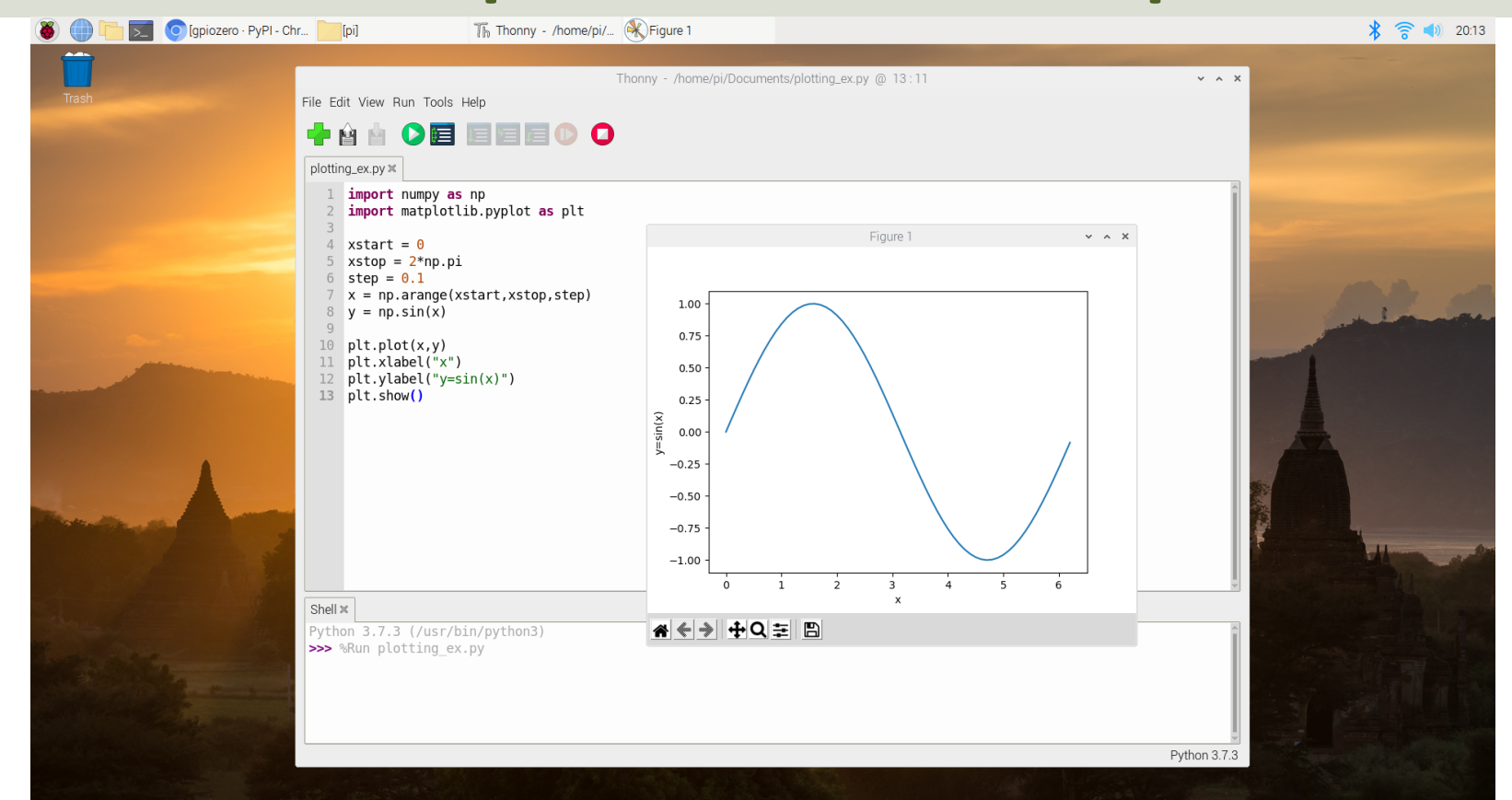

# SciPy

- SciPy has many functions for Mathematics and Scientific Computing
- <u>https://scipy.org</u>
- <u>https://docs.scipy.org/doc/scipy/refe</u>
   <u>rence/</u>

### Install SciPy with Thonny

|                                                                                                    | Manage packages for /usr/bin/python3                                                                                                    | ~ ^ X          |
|----------------------------------------------------------------------------------------------------|----------------------------------------------------------------------------------------------------|----------------|
| scipy                                                                                                    |                                                                                                    | Search on PyPI |
| <install><br/>asn1crypto<br/>astroid<br/>asttokens<br/>automationhat<br/>beautifulsoup4<br/>blinker<br/>blinkt<br/>buttonshim<br/>cap1xxx<br/>certifi<br/>chardet<br/>click<br/>colorama<br/>colorzero</install> | <ul> <li>scipy</li> <li>Latest stable version: 1.5.4</li> <li>Summary: SciPy: Scientific Library for Python</li> <li>Author:</li> <li>Homepage: <a href="https://www.scipy.org">https://www.scipy.org</a></li> <li>PyPI page: <a href="https://pypi.org/project/scipy/">https://www.scipy.org</a></li> <li>PyPI page: <a href="https://pypi.org/project/scipy/">https://pypi.org/project/scipy/</a></li> <li>Requires: <a href="https://pumpy">numpy (&gt;=1.14.5)</a></li> </ul> | Search on PyPi |
| cookies<br>cryptography                                                                                                    |                                                                                                    |                |
| cycler<br>docutils                                                                                                    |                                                                                                    |                |
| entrypoints                                                                                                    | Install                                                                                                    | Close          |

#### https://www.halvorsen.blog

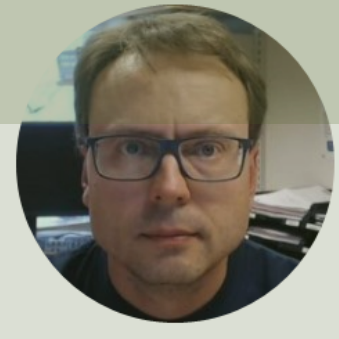

# Python from Command Line

Hans-Petter Halvorsen

# Python from Command Line

- You can write a Python file in a standard editor
- Then you run it as a Python script from the command line.
- Just navigate to the directory where the file is saved in (use commands cd and ls for navigation)
   python3 hello.py

#### **Python from Command Line**

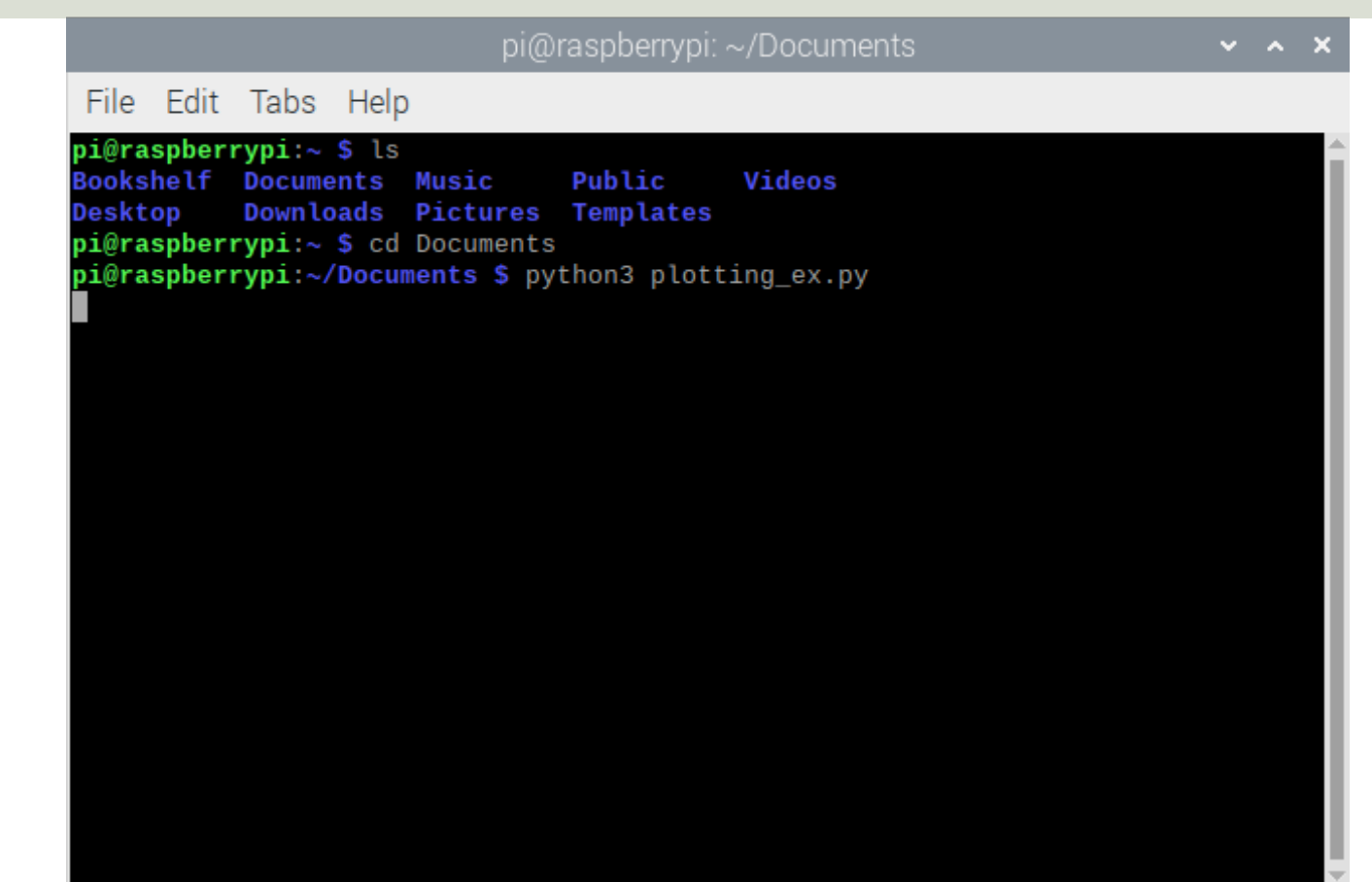

## **Python Shell from Terminal**

#### Enter python3 in the Terminal

|                        |                           |                                      |                 | pi  | @I  | raspl | berry | /pi: ~ | ~   |      |       |       |    |  | ~ | ^ | × |
|------------------------|---------------------------|--------------------------------------|-----------------|-----|-----|-------|-------|--------|-----|------|-------|-------|----|--|---|---|---|
| File Edit              | Tabs                      | Help                                 |                 |     |     |       |       |        |     |      |       |       |    |  |   |   |   |
| i@raspber<br>vthon_3.7 | r <b>ypi:∼</b><br>.3 (def | <pre>\$ python:<br/>fault. Jul</pre> | 3<br>1 25 2020. | 13: | 03  | :44)  |       |        |     |      |       |       |    |  |   |   |   |
| GCC 8.3.0              | ] on li                   | inux                                 | 20 2020,        | 10. | .00 | ,     |       |        |     |      |       |       |    |  |   |   |   |
| ype "help              | ', "cop                   | oyright",                            | "credits"       | or  | "1  | .icen | ise"  | for    | mor | re i | nforr | natio | n. |  |   |   |   |
| >> x=2<br>>> y=4       |                           |                                      |                 |     |     |       |       |        |     |      |       |       |    |  |   |   |   |
| >> z=2*x+              | 4*y                       |                                      |                 |     |     |       |       |        |     |      |       |       |    |  |   |   |   |
| >> print()<br>0        | Z)                        |                                      |                 |     |     |       |       |        |     |      |       |       |    |  |   |   |   |
| >>>                    |                           |                                      |                 |     |     |       |       |        |     |      |       |       |    |  |   |   |   |
|                        |                           |                                      |                 |     |     |       |       |        |     |      |       |       |    |  |   |   |   |
|                        |                           |                                      |                 |     |     |       |       |        |     |      |       |       |    |  |   |   |   |
|                        |                           |                                      |                 |     |     |       |       |        |     |      |       |       |    |  |   |   |   |
|                        |                           |                                      |                 |     |     |       |       |        |     |      |       |       |    |  |   |   |   |
|                        |                           |                                      |                 |     |     |       |       |        |     |      |       |       |    |  |   |   |   |
|                        |                           |                                      |                 |     |     |       |       |        |     |      |       |       |    |  |   |   |   |
|                        |                           |                                      |                 |     |     |       |       |        |     |      |       |       |    |  |   |   |   |
|                        |                           |                                      |                 |     |     |       |       |        |     |      |       |       |    |  |   |   |   |
|                        |                           |                                      |                 |     |     |       |       |        |     |      |       |       |    |  |   |   |   |
|                        |                           |                                      |                 |     |     |       |       |        |     |      |       |       |    |  |   |   |   |

#### https://www.halvorsen.blog

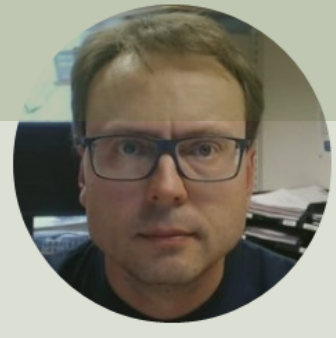

# GPIO

#### Hans-Petter Halvorsen

### **GPIO Features**

The GPIO pins are Digital Pins which are either True (+3.3V) or False (0V). These can be used to turn on/off LEDs, etc.

The Digital Pins can be either Output or Input. In addition, some of the pins also offer some other Features:

- PWM (Pulse Width Modulation)
   Digital Buses (for reading data from Sensors, etc.):
- SPI
- I2C

#### **GPIO**

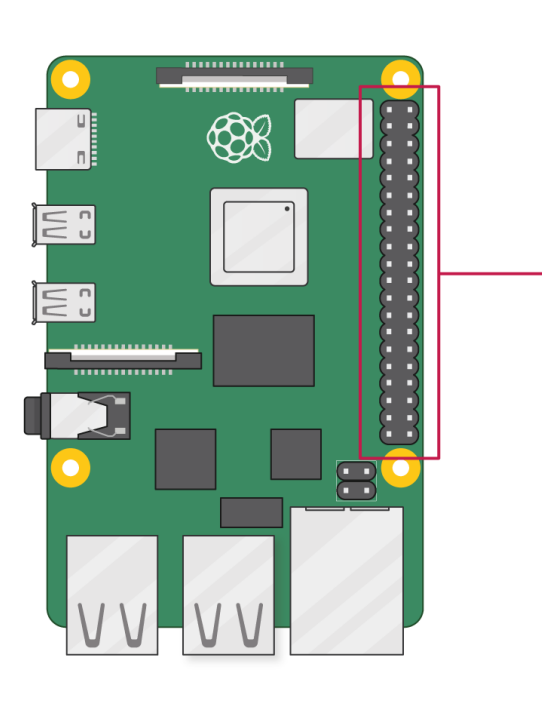

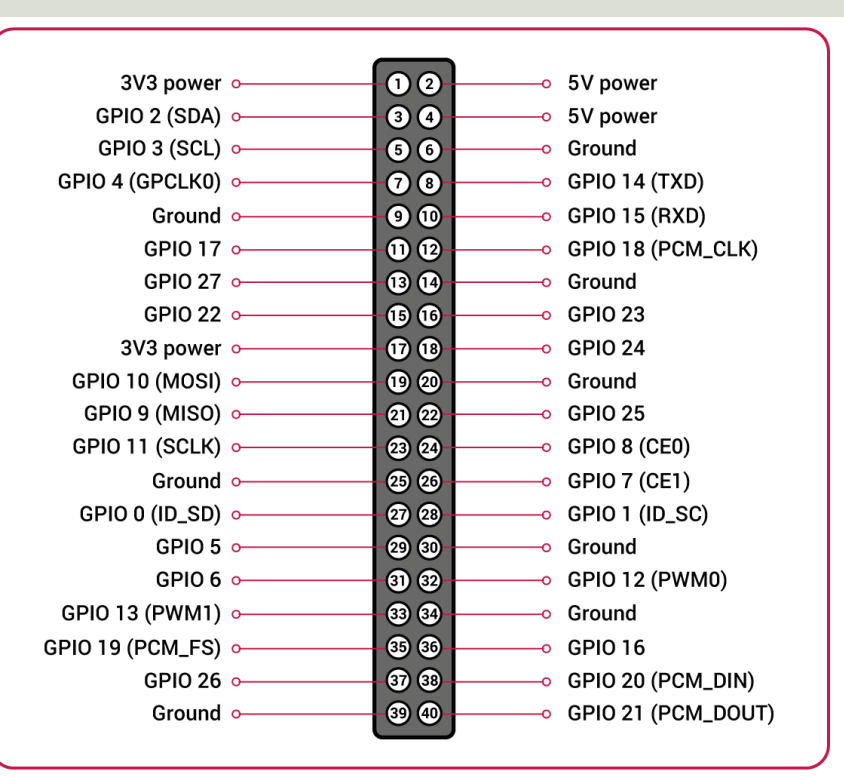

A powerful feature of the Raspberry Pi is the GPIO (general-purpose input/output) pins. The Raspberry Pi has a 40-pin GPIO header as seen in the image

GPIO

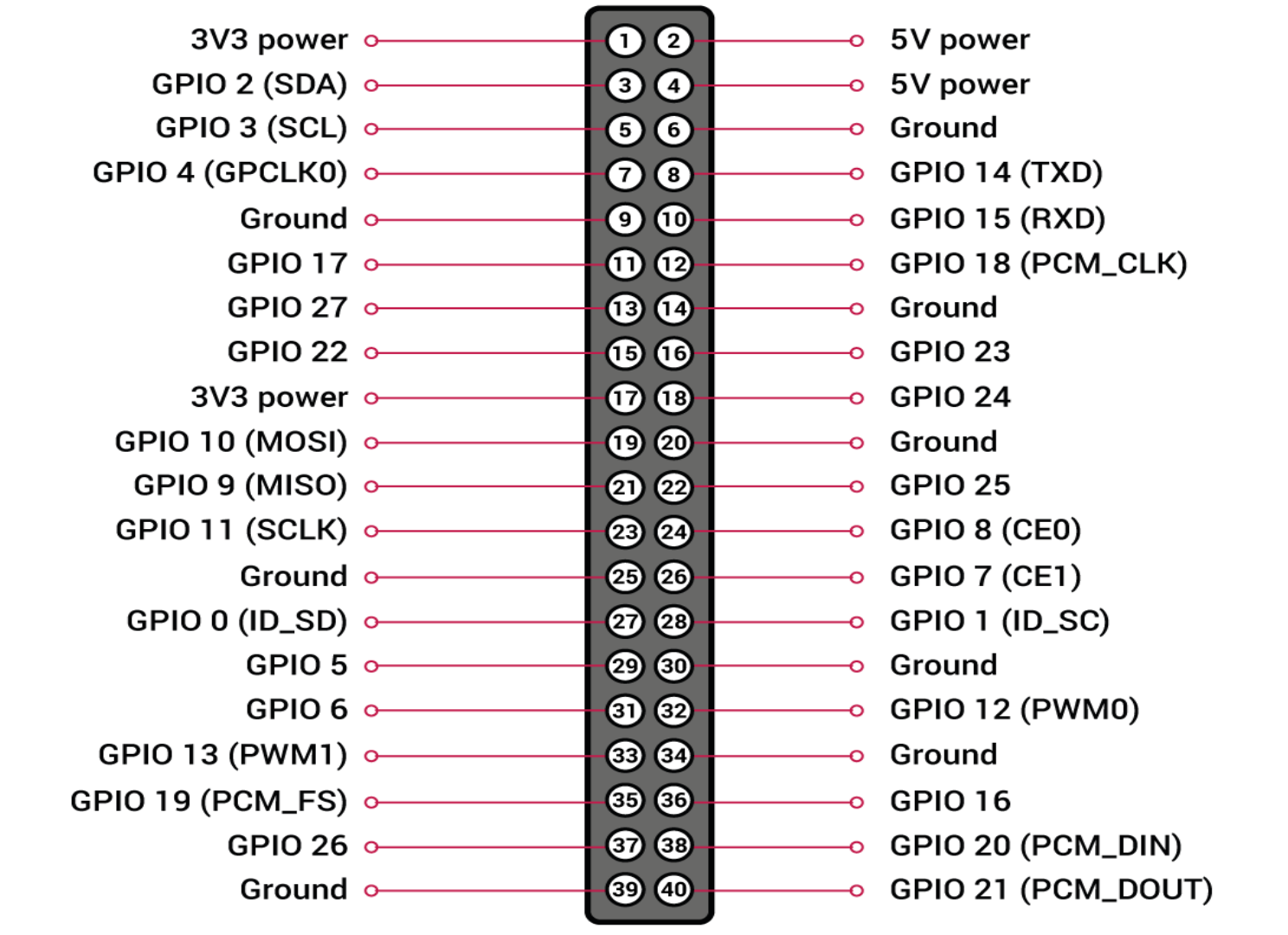

#### https://www.halvorsen.blog

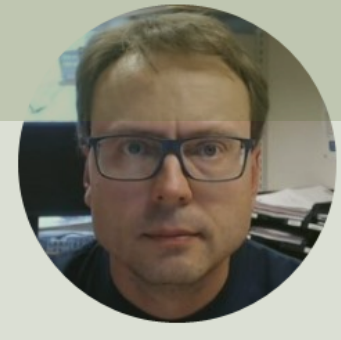

# **GPIO** with Python

Hans-Petter Halvorsen

# Raspberry Pi GPIO and Python

- You can make all kinds of Python program on your Raspberry Pi
- But you could have used your ordinary desktop/laptop PC for that
- The UNIQUE thing with Raspberry Pi compared to an ordinary PC is the GPIO connector
- With GPIO you can connect LEDs, Sensors, control Motors, etc.
- You typically use Python in order communicate with GPIO connector
- That what's makes the combination Raspberry Pi + Python UNIQUE!

# **GPIO** in Python

- In order to use and communicate with the GPIO Pins we typically use the Python Programming Language
- We can turn on LEDS, read data from different types of Sensors, etc.

https://www.raspberrypi.org/documentation/usage/gpio/python/

#### **GPIO** Zero

- The GPIO Zero Python Library can be used to communicate with GPIO Pins
- The GPIO Zero Python Library comes preinstalled with the Raspberry Pi OS (so no additional installation is necessary)

Resources:

- <u>https://www.raspberrypi.org/documentation/usage/gpio/p</u> <u>ython/</u>
- <u>https://pypi.org/project/gpiozero/</u>
- <u>https://gpiozero.readthedocs.io/en/stable/</u>
- <a href="https://gpiozero.readthedocs.io/en/stable/recipes.html">https://gpiozero.readthedocs.io/en/stable/recipes.html</a>

#### **RPi.GPIO**

- Rpi.GPIO is a module controlling the GPIO pins on the Raspberry Pi
- RPi.GPIO is a more "low-level" Python Library than GPIO Zero. Actually, GPIO Zero is using RPi.GPIO
- The RPi.GPIO Python Library comes preinstalled with the Raspberry Pi OS (so no additional installation is necessary)

https://pypi.org/project/RPi.GPIO/

## **Necessary Equipment**

- Raspberry Pi
- Breadboard
- LEDs
- Push Buttons
- Resistors
- Wires (Jumper Wires)

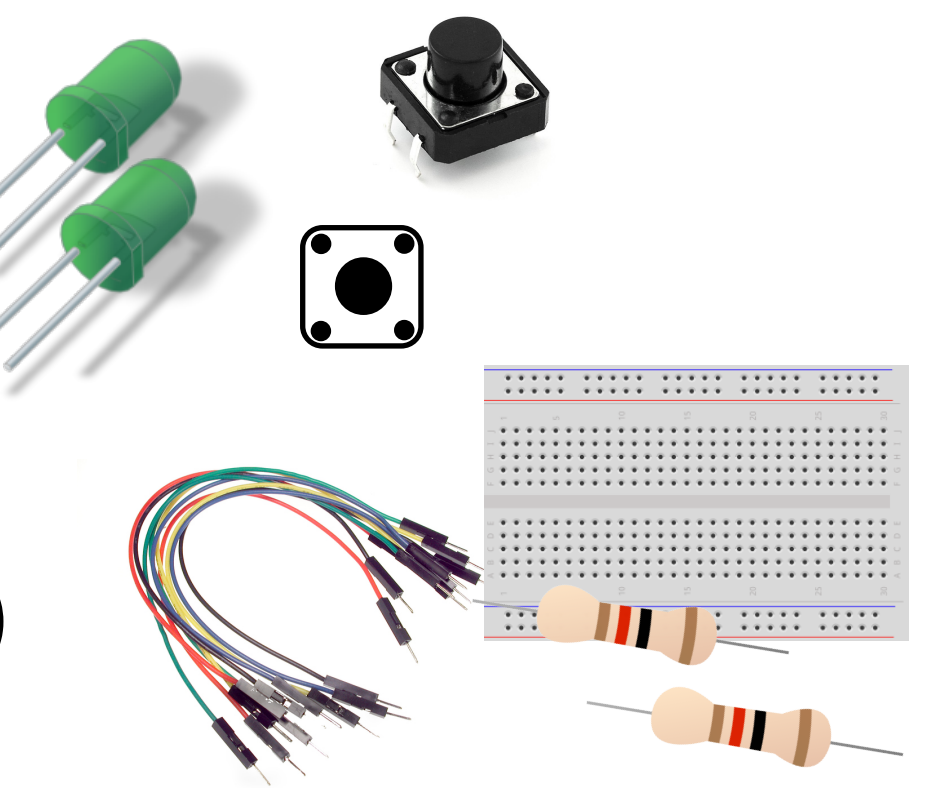

#### Breadboard

| A bre    | - | ÷ | ÷   | •   | •   |      |     | ÷   | ÷    | ÷   | ÷   |    | P. |   |   |   |   |   | • | <b>.</b> . |     | • | ÷            | è. |   |   |     |   |   |    |
|----------|---|---|-----|-----|-----|------|-----|-----|------|-----|-----|----|----|---|---|---|---|---|---|------------|-----|---|--------------|----|---|---|-----|---|---|----|
| electr   | _ | • | *   | •   | •   |      |     | •   | *    | *   | *   | ٠  | -  |   | • |   |   |   | • | P 4        | • • | • | ٠            | -  | • | • | - 1 |   |   |    |
| 0.000    |   |   |     |     |     |      |     |     |      |     |     |    |    |   |   |   |   |   |   |            |     |   |              |    |   |   |     |   |   |    |
|          |   |   | 1.4 | 1   |     | ٠    | 1.1 | 14  | r. 1 | • : | •   | w. | Ŧ  | Ŧ | Ŧ | Ŧ | Ŧ | ÷ |   | ÷          |     |   | • •          | ÷  | Ŧ | Ŧ | Ŧ   | Ŧ | Ŧ |    |
|          |   |   | 14  |     |     | ٠    | 1.4 | 1   | • •  | • : | •   | ¥. | ٠  | ٠ | ٠ | ¥ | ٠ | ٠ |   |            |     |   | • •          | ÷  | ٠ | ٠ | ٠   | ٠ | ٠ |    |
|          | Ŧ |   | 14  | 1   |     | ٠    |     | 14  | • •  | • 1 | •   | •  | ٠  | Ŧ | Ŧ | ٠ | Ŧ | ٠ |   |            |     |   | • •          | ÷  | × | ٠ | ٠   | ٠ | ٠ |    |
|          |   |   | 14  | 1   |     | ٠    | 1.4 | 1   | • •  | • : | •   | ¥. | ٠  | ٠ | ٠ | ¥ | ٠ | ٠ |   | ٠          |     |   | • •          | ÷  | ٠ | Ŧ | ٠   | ٠ | ٠ |    |
|          |   |   | 1.1 | 1   | . 4 | ٠    |     | 1   | • •  | • : | • : | •  | ٠  | ٠ | ٠ | ٠ | ٠ | ٠ | ٠ |            |     |   | • •          | ×  | ٠ | ٠ | ٠   | ٠ | ٠ | ц. |
| +00000   |   |   |     |     |     |      |     |     |      |     |     |    |    |   |   |   |   |   |   |            |     |   |              |    |   |   |     |   |   |    |
| 00000    |   |   | 1.4 | 1.4 | . 4 |      | 1.4 | 1.1 |      | • : | •   | •  | ÷  | ÷ | ÷ | ÷ | ÷ |   |   |            |     |   | • •          | ÷  | ÷ | ÷ | ÷   | ÷ | ÷ |    |
| IIIII    |   |   | . 4 |     |     |      |     | 1.4 |      | •   | •   | Ψ. | ÷  | ÷ | ÷ | ÷ | ÷ |   |   |            |     |   | •            | ÷  | ÷ | ÷ | ÷   | ÷ | ÷ |    |
|          |   |   | 1.4 | 1   |     |      |     | 14  |      | •   | •   | ÷  | ÷  | ÷ | ÷ | ÷ | ÷ |   |   |            |     |   | •            | ÷  | ÷ | ÷ | ÷   | ÷ | ÷ |    |
|          |   |   | 1.4 | . 4 |     |      |     | 1   |      | •   | •   | ÷  | ÷  | ÷ | ÷ | ÷ | ÷ | ÷ |   | ÷          |     |   | • •          | ÷  | ÷ | ÷ | ÷   | ÷ | ÷ |    |
| ;        |   |   | 14  | 1   |     |      |     | 14  |      | •   | •   | •  | ÷  | ÷ | ÷ | ÷ | ÷ |   |   |            |     |   | •            | ÷  | • | • | ÷   | ÷ | ÷ |    |
| 00000    |   |   |     |     |     |      |     |     |      |     |     |    |    |   |   |   |   |   |   |            |     |   |              |    |   |   |     |   |   |    |
| 00000    | _ | ÷ | ÷   | •   | •   | P. 1 |     | ÷   | Ŧ    | ÷   | ÷   |    | ř. |   |   |   |   |   | ÷ | . 1        | • • | • | ÷            | ŀ. |   |   |     |   |   | _  |
| IIIII    |   | • | ÷   | •   | •   |      |     | ÷   | Ψ.   | ÷   | ÷   |    |    |   |   |   |   |   |   |            |     | • | $\mathbf{w}$ | è  |   |   |     |   |   |    |
| : 11111; | - |   | _   | _   | _   | _    | _   | _   |      |     |     |    | _  | _ | _ | _ | _ |   | _ |            |     | _ |              |    |   |   | _   | _ | _ | _  |

A breadboard is used to wire electric components together

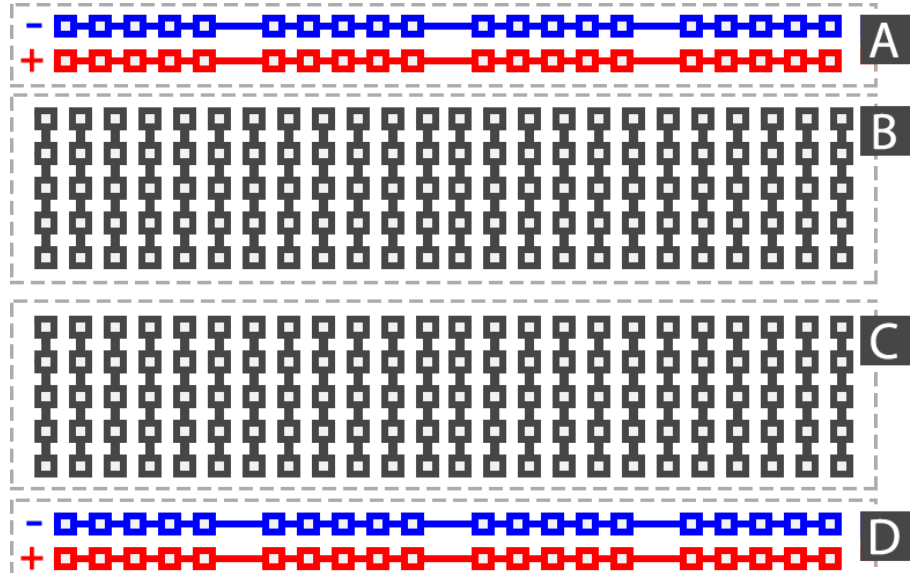

#### Resistors

Resistance is measured in Ohm ( $\Omega$ )

Resistors comes in many sizes, e.g., 220 $\Omega$ , 270 $\Omega$ , 330 $\Omega$ , 1k $\Omega$ m 10k $\Omega$ , ...

The resistance can be found using **Ohms Law** U = RI

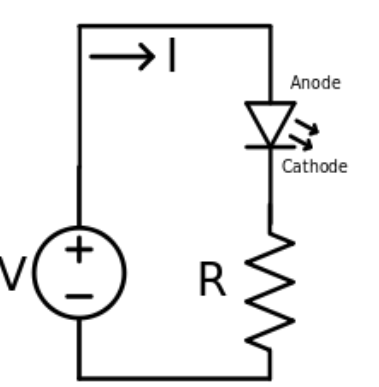

https://en.wikipedia.org/wiki/Resistor

Electrical symbol:

#### **Resistor Colors**

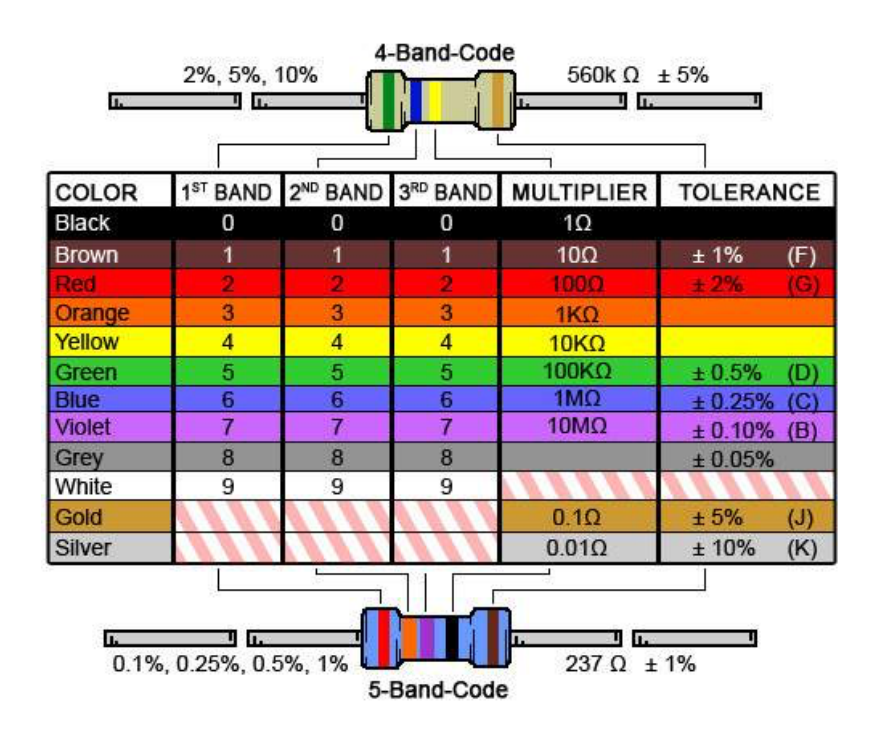

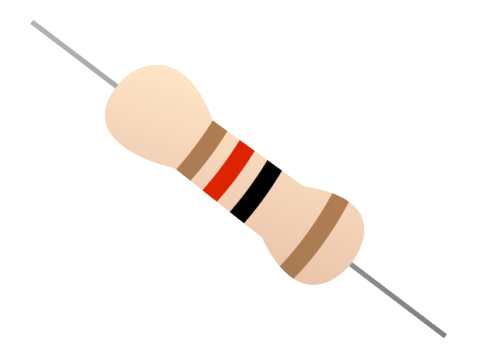

#### You can also use a Multimeter

Resistor Calculator: http://www.allaboutcircuits.com/tools/resistor-color-code-calculator/

#### https://www.halvorsen.blog

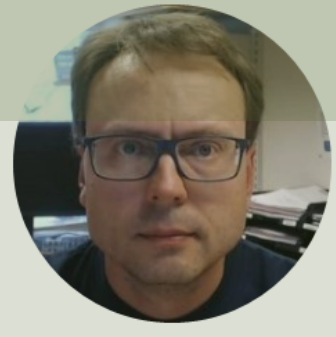

LED

#### Hans-Petter Halvorsen

## **Necessary Equipment**

- Raspberry Pi
- Breadboard
- LED
- Resistor,  $R = 270\Omega$
- Wires (Jumper Wires)

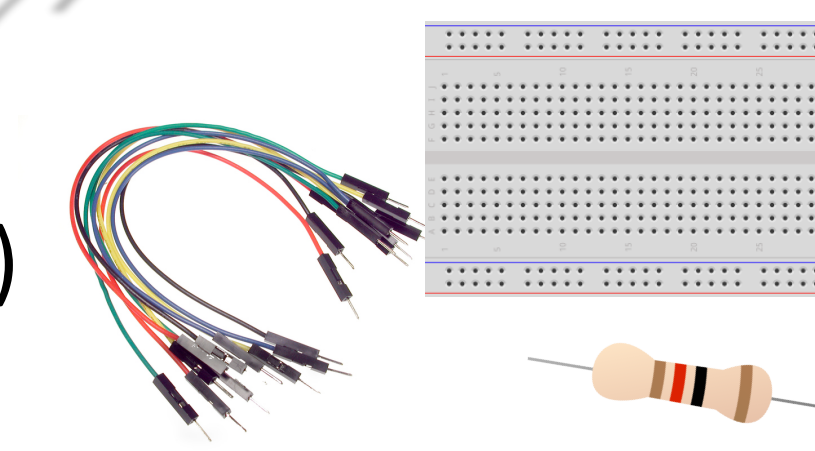

# **Setup and Wiring**

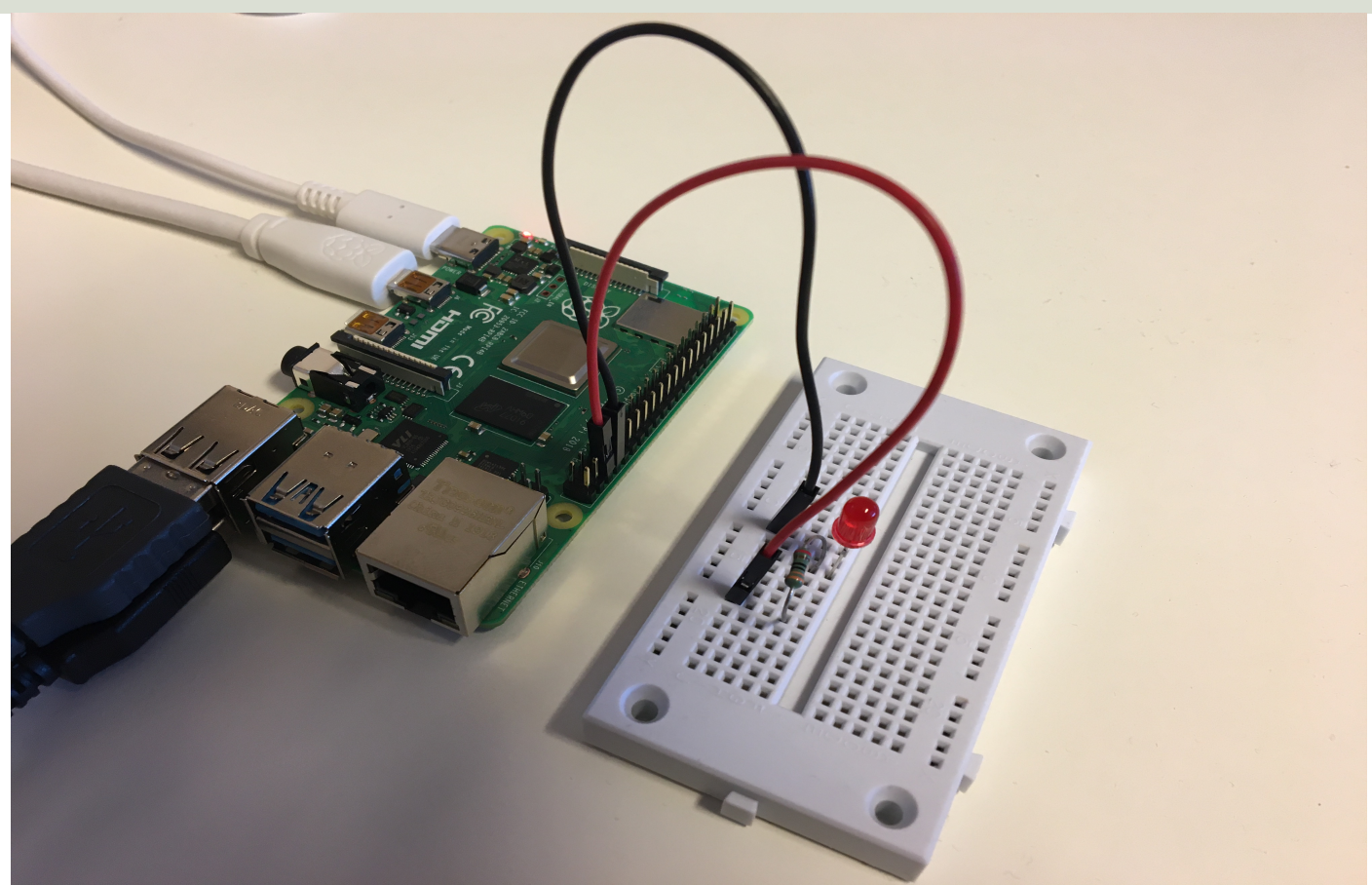

#### LED

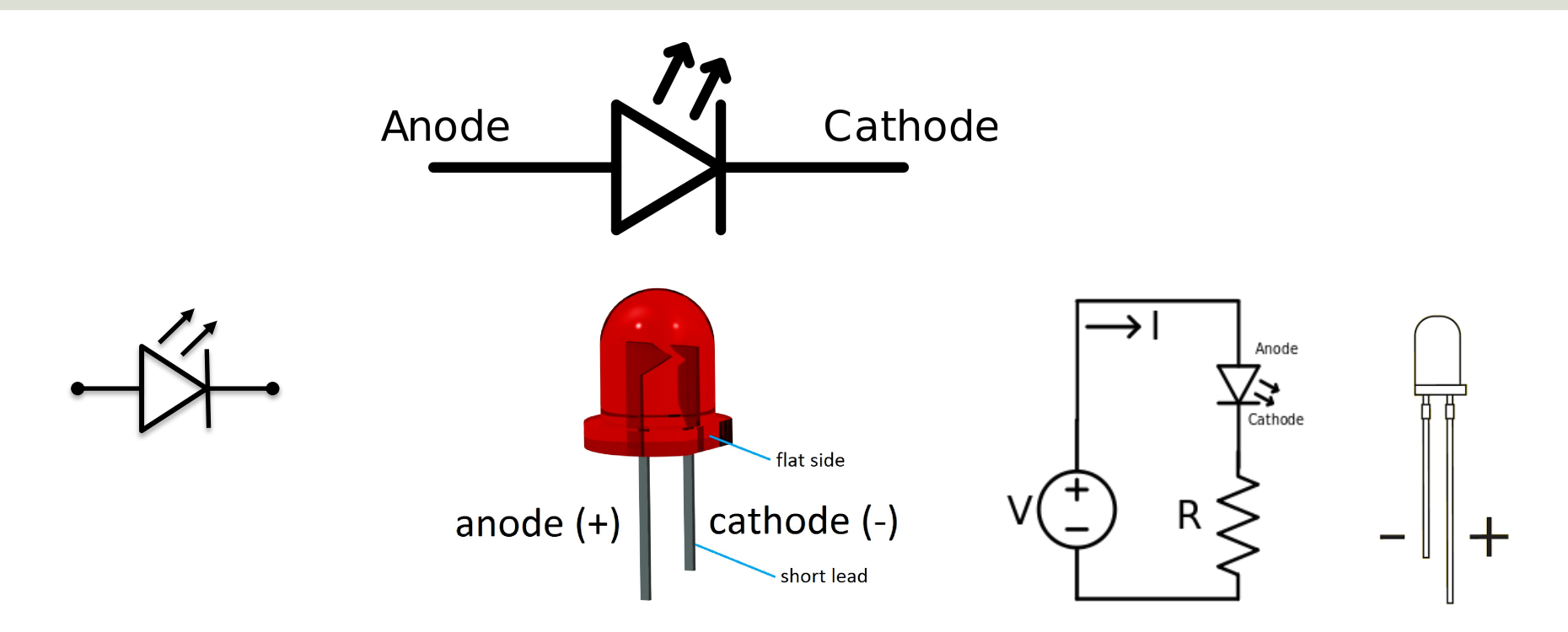

#### [Wikipedia]

#### **Breadboard Wiring**

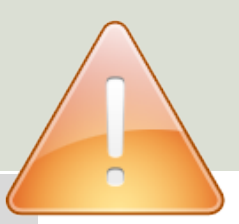

 $\cdots$ 

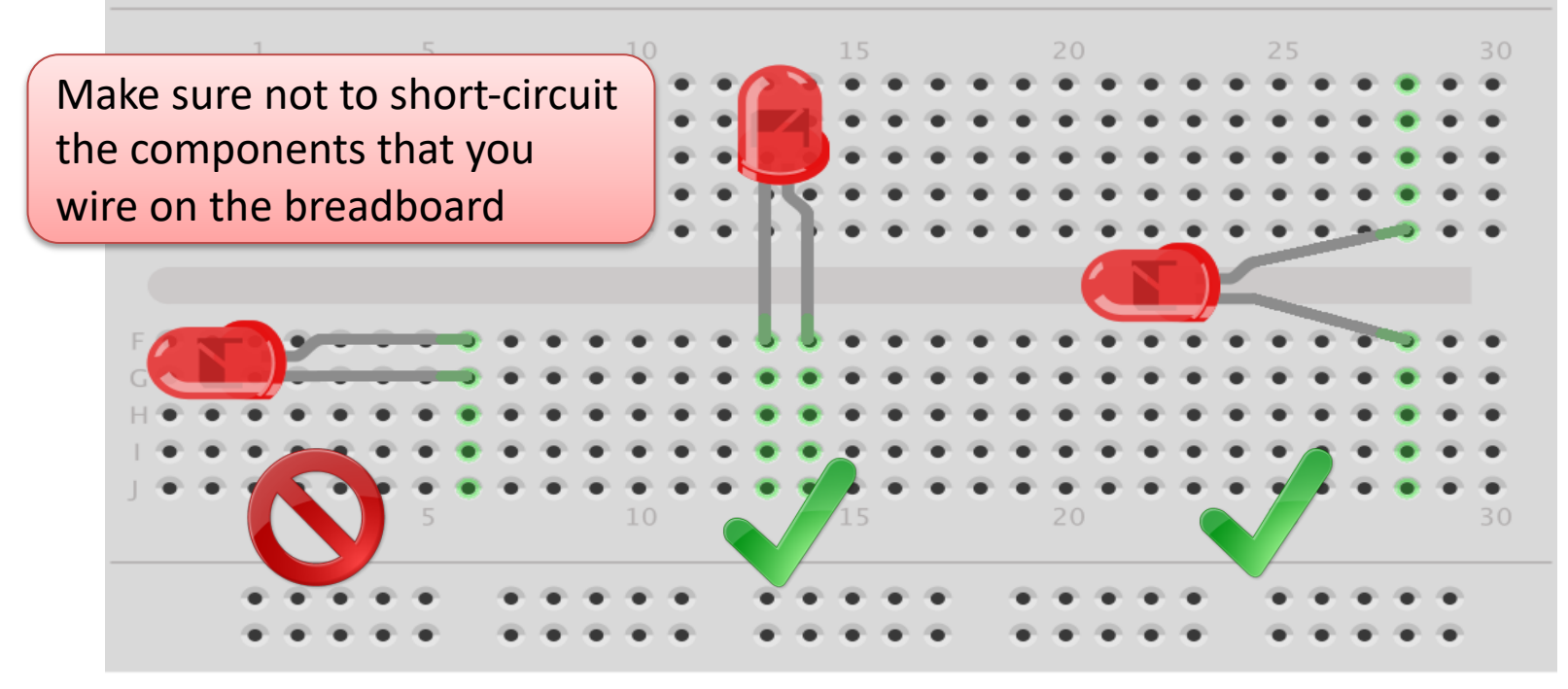

fritzing

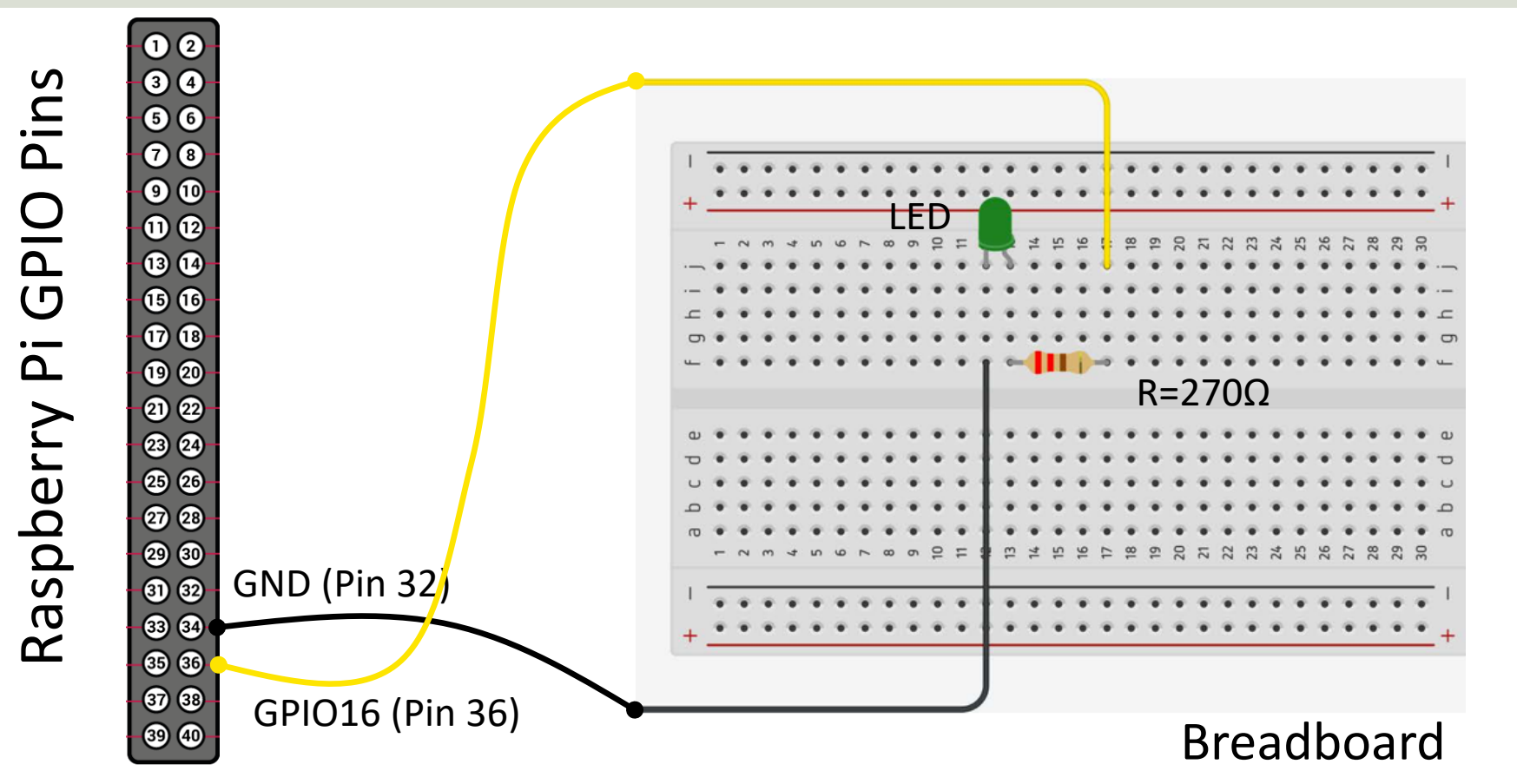

# Why do you need a Resistor?

If the current becomes too large, the LED will be destroyed. To prevent this to happen, we will use a Resistor to limit the amount of current in the circuit.

#### What should be the size of the Resistor?

A LED typically need a current like 20mA (can be found in the LED Datasheet). We use Ohm's Law:

U = RI

Arduino gives U=5V and I=20mA. We then get:

$$R = \frac{U}{I}$$

The Resistor needed will be  $R = \frac{5V}{0.02A} = 250\Omega$ . Resistors with R=250 $\Omega$  is not so common, so we can use the closest Resistors we have, e.g., 270 $\Omega$ 

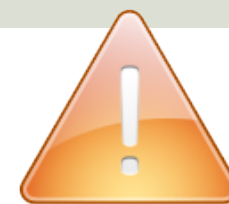

This Example "Runs for ever"

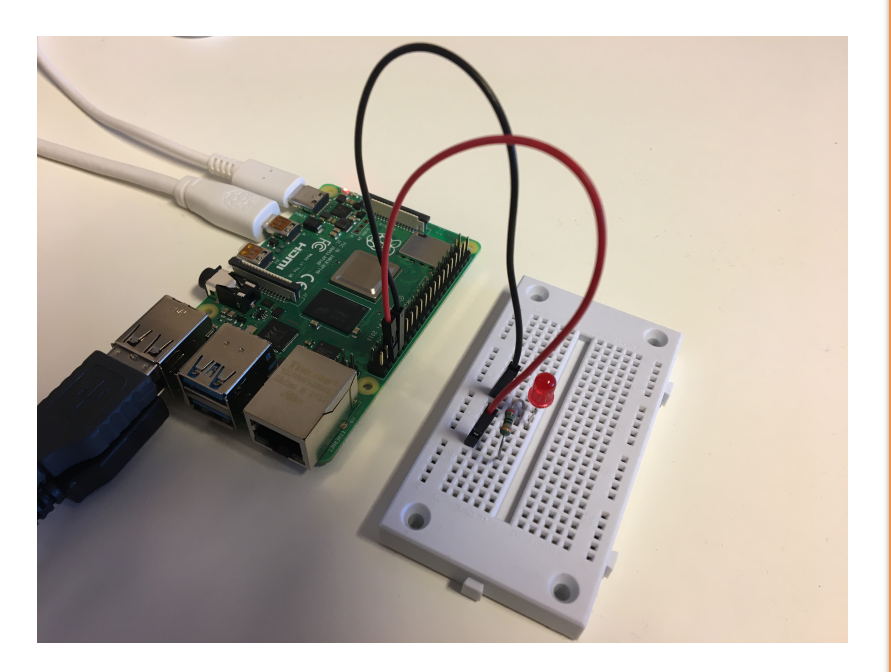

from gpiozero import LED
from time import sleep

pin = 16
led = LED(pin)

while True: led.on() sleep(1) led.off() sleep(1)

https://www.raspberrypi.org/documentation/usage/gpio/python/

|                                                                                                    | Thonny - /home/pi/Documents/led_ex.py @ 7:1 | ~ ^ > |
|----------------------------------------------------------------------------------------------------|---------------------------------------------|-------|
| File Edit View Run Tools Help                                                                                                    |                                             |       |
|                                                                                                    | 0                                           |       |
| python_ex.py × led_ex.py ×                                                                                                    |                                             |       |
| <pre>1 from gpiozero import LED 2 from time import sleep 3 4 pin = 16 5 6 led = LED(pin) 7   8 while True: 9 led.on() 10 sleep(1) 11 led.off() 12 sleep(1)</pre> |                                             |       |
| Shell ×                                                                                                    |                                             |       |
| <pre>Python 3.7.3 (/usr/bin/python3) &gt;&gt;&gt; %Run led_ex.py</pre>                                                                                           |                                             |       |
| <pre>Python 3.7.3 (/usr/bin/python3) &gt;&gt;&gt;</pre>                                                                                                    |                                             |       |

This example turns a LED on/off 10 times

from gpiozero import LED
from time import sleep

```
pin = 16
led = LED(pin)
```

```
N = 10
for x in range(N):
    led.on()
    sleep(1)
    led.off()
    sleep(1)
```

#### **Additional Python Resources**

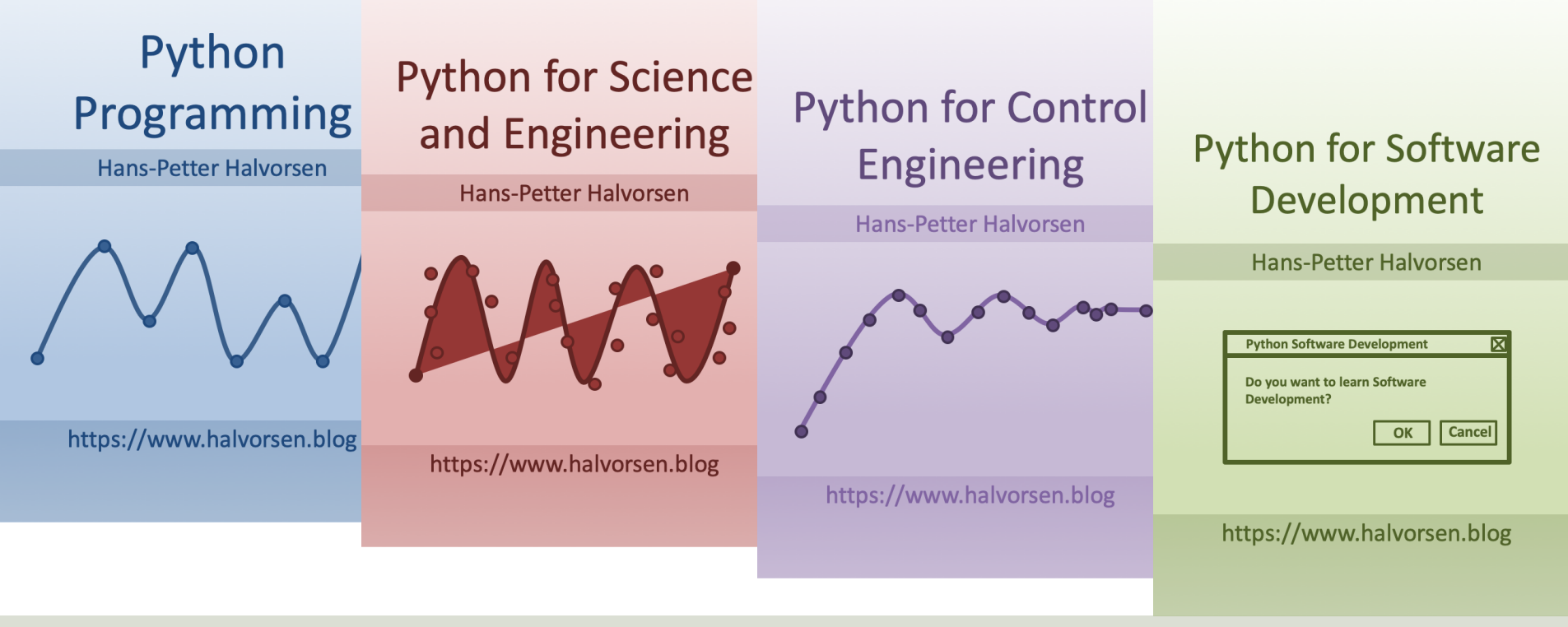

https://www.halvorsen.blog/documents/programming/python/

#### Hans-Petter Halvorsen

University of South-Eastern Norway

www.usn.no

E-mail: hans.p.halvorsen@usn.no

Web: <a href="https://www.halvorsen.blog">https://www.halvorsen.blog</a>

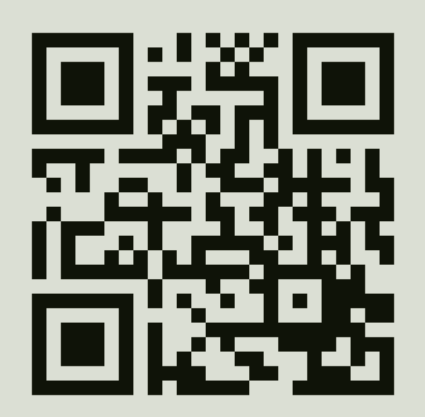

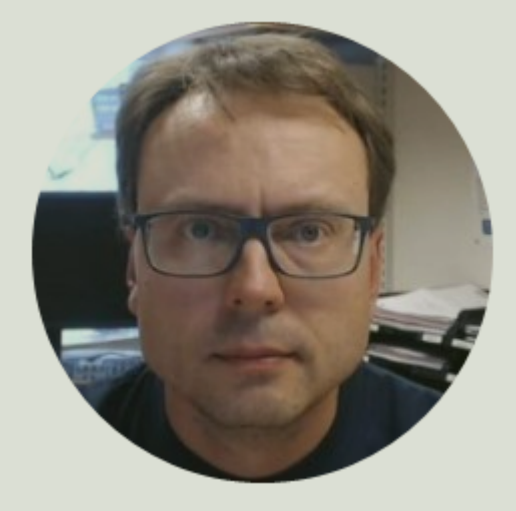